## Java Proxy Einstellungen anpassen

## 1. Schritt

im Windows Startmenü die Applikation "Java konfigurieren" suchen und ausführen.

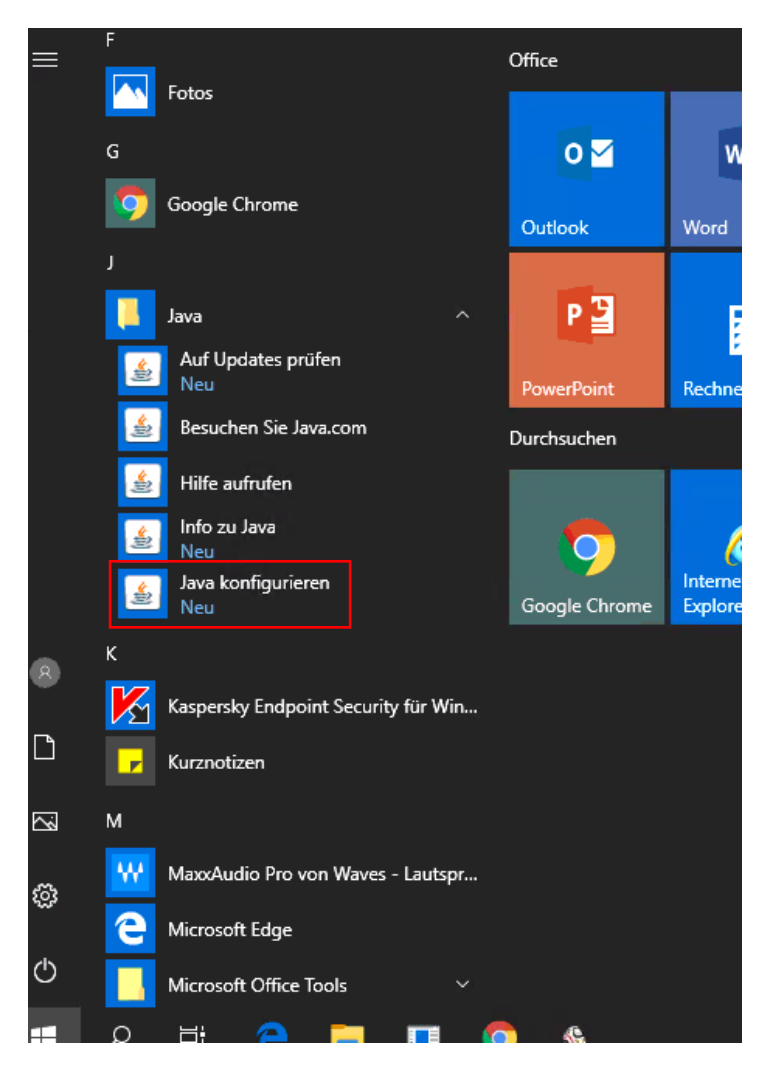

<sup>2.</sup> Schritt

Im Java Control Panel den Button "Netzwerkeinstellungen…" klicken, dieser befindet sich auf der Startseite des Control Panels.

|                                                                                                    | _                                                                                                    |                                                                                                    | ×  |
|----------------------------------------------------------------------------------------------------|----------------------------------------------------------------------------------------------------|----------------------------------------------------------------------------------------------------|----|
|                                                                                                    |                                                                                                    |                                                                                                    |    |
|                                                                                                    |                                                                                                    |                                                                                                    |    |
|                                                                                                    |                                                                                                    | Info                                                                                                    |    |
|                                                                                                    |                                                                                                    |                                                                                                    |    |
| iternetverbindung verwi<br>s Webbrowsers. Nur eri<br>Netzwe<br>den in einem speziellen<br>en. Nur erfahrene Benut | endet. J<br>Fahrene<br>srkeinste<br>Ordner (<br>zer sollt                                                                             | lava<br>Benutzer<br>ellungen<br>gespeicher<br>en Dateier                                                                                                    | t, |
| Einstellungen                                                                                                    | Ar                                                                                                    | nsicht                                                                                                    |    |
|                                                                                                    |                                                                                                    |                                                                                                    |    |
|                                                                                                    | iternetverbindung verwe<br>ss Webbrowsers. Nur erf<br>Wetzwe<br>den in einem speziellen (<br>en. Nur erfahrene Benut<br>Eingteilungen | ternetverbindung verwendet. D<br>ss Webbrowsers. Nur erfahrene<br>Letzwerkeinstr<br>den in einem speziellen Ordner (<br>en. Nur erfahrene Benutzer sollt<br>Einstellungen |    |

3. Schritt

Es öffnet sich ein weiteres Fenster, hier müssen Sie den Hacken bei "Proxyserver Verwenden" setzten.

Als Proxy Adresse müssen sie folgende Daten eingeben:

Adresse: de-sproxy02vb.connex.de

Port: 8080

Der Haken bei "Proxyserver für lokale Adressen umgehen" muss ebenfalls gesetzt werden.

Die Konfiguration soll dann wie im Bild aussehen:

| Netzwerkeinstellungen                                          | Х |
|----------------------------------------------------------------|---|
| Proxyeinstellungen des Browsers außer Kraft setzen.            |   |
|                                                                |   |
| O Browsereinstellungen verwenden                               |   |
| Proxyserver verwenden                                          |   |
| Adresse: 02vb.connex.de Port: 3080 Erweitert                   |   |
| 🗹 Proxyserver für lokale Adressen umgehen                      |   |
| 🔘 Skrip <u>t</u> für automatische Proxykonfiguration verwenden |   |
| Skriptverzeichnis:                                             |   |
| O <u>D</u> irekte Verbindung                                   |   |
| OK Abbrecher                                                   | ۱ |

## 4. Schritt

Im letzten Schritt, müssen sie nur noch auf "Erweitert…" klicken.

| Netzwerkeinstellungen                                          | $\times$ |
|----------------------------------------------------------------|----------|
| Proxyeinstellungen des Browsers außer Kraft setzen.            |          |
|                                                                |          |
| O Browsereinstellungen verwenden                               |          |
| Proxyserver verwenden                                          |          |
| Adresse: 02vb.connex.de Port: 3080 Erweitert                   |          |
| Proxyserver für lokale Adressen umgehen                        |          |
| ○ Skrip <u>t</u> für automatische Proxykonfiguration verwenden |          |
| Skriptverzeichnis:                                             |          |
| O Direkte Verbindung                                           |          |
| OK Abbrecher                                                   | ר        |

Hier öffnet sich nun erneut ein Fenster, in diesem muss nur noch der Haken bei "Denselben Proxyserver für alle Protokolle verwenden" setzten.

| Тур     | Proxyadresse                                                                   |           | Port                   |
|---------|--------------------------------------------------------------------------------|-----------|------------------------|
| Http:   | de-sproxy02vb.connex.de                                                        | :         | 8080                   |
| Sicher: | de-sproxy02vb.connex.de                                                        | :         | 8080                   |
| Ftp:    | de-sproxy02vb.connex.de                                                        | :         | 8080                   |
| Carlier |                                                                                |           |                        |
|         | Denselben Proxyser <u>v</u> er für alle Pro                                    | tokolle v | verwendenj             |
|         | Denselben Proxyserver für alle Pro                                             | tokolle v | rerwenden              |
| Keinen  | Denselben Proxyser <u>v</u> er für alle Pro<br>Proxyserver verwenden für Adres | tokolle v | erwenden<br>dem Anfang |
| Keinen  | Denselben Proxyser <u>v</u> er für alle Pro<br>Proxyserver verwenden für Adres | tokolle v | dem Anfang             |

Sieht die Konfiguration aus wie in den Bildern, können Sie alle mit Ok bestätigen.